# CHUYÊN ĐỀ 1

# **OFFICE 365**

# Thầy Lợi Minh Trang – Giáo viên bộ môn Hóa Học

Office 365 Education là một tập hợp các dịch vụ cho phép bạn cộng tác và chia sẻ bài vở ở trường của mình. Các dịch vụ này được cung cấp miễn phí cho giáo viên hiện đang công tác tại một tổ chức giáo dục và cho những học viên hiện đang theo học tại một tổ chức giáo dục. Dịch vụ này gồm Office Online (Word, PowerPoint, Excel và OneNote), 1 TB dung lượng lưu trữ OneDrive, Yammer và các site SharePoint. Một số trường học còn cho phép các giáo viên và học viên được cài đặt miễn phí đầy đủ các ứng dụng Office trên tối đa 5 PC hoặc máy Mac.

Muốn sở hữu office 365 bạn cần có tài khoản microsoft, sau đó dùng tài khoản này truy cập vào trang web: <u>https://portal.office.com</u> với giao diện như sau:

| Lączyć Conecte<br>jągę                                      | Office Đăng nhập tài khoản                                                     |
|-------------------------------------------------------------|--------------------------------------------------------------------------------|
| Connect Julay<br>Verbinden 255¢<br>Vindest Povezati 1200000 | Work or school account someone@example.com Password Keep me signed in          |
|                                                             | Sign in       Back         Can't access your account?       Password tài khoản |
|                                                             | © 2017 Microsoft Microsoft<br>Terms of use Privacy & Cookies                   |

Hình 1: Giao diện đăng nhập Office 365

Giao diện của office 365 với nhiều công cụ như: bộ office online (word, excel, PowerPoint), công cụ quản lý lớp học (OneNote, Class Notebook, Classroom, Planner), lưu trữ (OneDrive), tạo web (Sway)...

| Good ev     | vening                |           |             |              |            |              |          | Ŧ                  | Install software         |
|-------------|-----------------------|-----------|-------------|--------------|------------|--------------|----------|--------------------|--------------------------|
| earch onlir | e documents           |           |             | q            |            |              |          |                    |                          |
| OneNote     | N E<br>Class Notebook | Classroom | 0 🗹<br>Mail | Calendar     | S 😫        | Word         | P        | X III<br>Excel     | OneDrive                 |
| F           | Planner               | People    | Tasks       | V 🖸<br>Video | SharePoint | D H<br>Delve | Newsfeed | <b>Y</b><br>Yammer | Security &<br>Compliance |
| <b>A</b>    |                       | Tit       |             | A            |            |              |          |                    |                          |

Hình 2: Giao diện Office 365

Chúng ta sẽ tập trung chính vào 3 công cụ sau đây:

#### 1 – OneDrive

OneDrive là một dịch vụ lưu trữ đám mây cá nhân miễn phí của Microsoft, giúp người dùng lưu trữ toàn bộ các hình ảnh, video và các tài liệu quan trọng, đồng thời có thể truy cập dữ liệu dễ dàng từ toàn bộ các thiết bị họ đang sử dụng.

OneDrive cho phép bạn lưu trữ các tệp cá nhân ở cùng một nơi, chia sẻ tệp với những người khác và truy nhập tệp từ mọi thiết bị có kết nối Internet.

| Office 365                 | OneDrive                                                           |                   |                | \$        | ? Trang Loi Minh |
|----------------------------|--------------------------------------------------------------------|-------------------|----------------|-----------|------------------|
| ✓ Search                   | $+$ New $\lor$ $\overline{\uparrow}$ Upload $\lor$ $\bigcirc$ Sync |                   |                |           | ↓≓ Sort ∨ ⊞ 🕕    |
| Trang Loi Minh             | Files                                                              |                   |                |           |                  |
| Files                      | ✓ ↑ Name                                                           | Modified          | Modified By    | File Size | Sharing          |
| Recent                     | Attachments                                                        | March 9           | Trang Loi Minh |           | A Only you       |
| Shared with me             | C5-DCKL                                                            | October 22, 2016  | Trang Loi Minh |           | 🔒 Only you       |
|                            | C6-KLK-KT-NHOM                                                     | October 22, 2016  | Trang Loi Minh |           | 🔒 Only you       |
| Chemistry (2016 - 2017)    | CDGV16-17                                                          | November 21, 2016 | Trang Loi Minh |           | 🔒 Only you       |
| VF Your Future             | Class Notebooks                                                    | October 21, 2016  | Trang Loi Minh |           | 🛆 Only you       |
| -                          | CNTT                                                               | November 23, 2016 | Trang Loi Minh |           | 🛆 Only you       |
|                            | chemistry                                                          | January 1         | Trang Loi Minh |           | 🛆 Only you       |
|                            | CHUYEN DE 2016 - 2017                                              | December 6, 2016  | Trang Loi Minh |           | 🔒 Only you       |
|                            | DANG SOAN                                                          | March 6           | Trang Loi Minh |           | 🔒 Only you       |
|                            | day them                                                           | December 9, 2016  | Trang Loi Minh |           | 🔒 Only you       |
|                            | DE THI - KIEM TRA                                                  | February 23       | Trang Loi Minh |           | 🔒 Only you       |
|                            | DE THI DAI HOC CHINH THUC                                          | February 22       | Trang Loi Minh |           | 🛆 Only you       |
|                            | DON                                                                | October 21, 2016  | Trang Loi Minh |           | 🔒 Only you       |
|                            | EIU                                                                | December 4, 2016  | Trang Loi Minh |           | 🛆 Only you       |
| OneDrive admin             | HINH                                                               | December 9, 2016  | Trang Loi Minh |           | 🛱 Only you       |
| Get the OneDrive apps      | HOI GIANG                                                          | November 3, 2016  | Trang Loi Minh |           | 🔒 Only you       |
| Return to classic OneDrive | O365                                                               | October 26, 2016  | Trang Loi Minh |           | 🔒 Only you       |

Hình 3: Giao diện OneDrive for Business

OneDrive cung cấp dung lượng 1TB (1024 GB) cho 1 tài khoản office 365. Với khoảng dung lượng này là nơi lý tưởng để GV lưu tài liệu và đồng thời là nơi GV cung cấp nguồn dữ liệu của mình cho HS, phục vụ quá trình tự học của HS.

#### 2 – Class Notebook

OneNote Class Notebook là một ứng dụng để giúp bạn thiết lập OneNote trong lớp học của bạn. Ứng dụng này sẽ tạo một sổ ghi chép lớp học, bao gồm ba loại con sổ ghi chép:

+ **Sổ ghi chép học viên** – riêng tư sổ ghi chép được chia sẻ giữa mỗi giáo viên và sinh viên cá nhân của họ. Giáo viên có thể truy nhập các sổ ghi chép ở bất kỳ lúc nào, nhưng học viên không thể nhìn thấy sổ ghi chép học viên khác.

+ **Thư viện nội dung** – một sổ ghi chép dành cho giáo viên để chia sẻ tài liệu khóa học với các học viên. Giáo viên có thể thêm và sửa tài liệu của nó, nhưng đối với sinh viên, sổ ghi chép là chỉ đọc.

+ **Không gian cộng tác** – một sổ ghi chép dành cho tất cả học viên và giáo viên trong lớp học để chia sẻ, tổ chức và cộng tác.

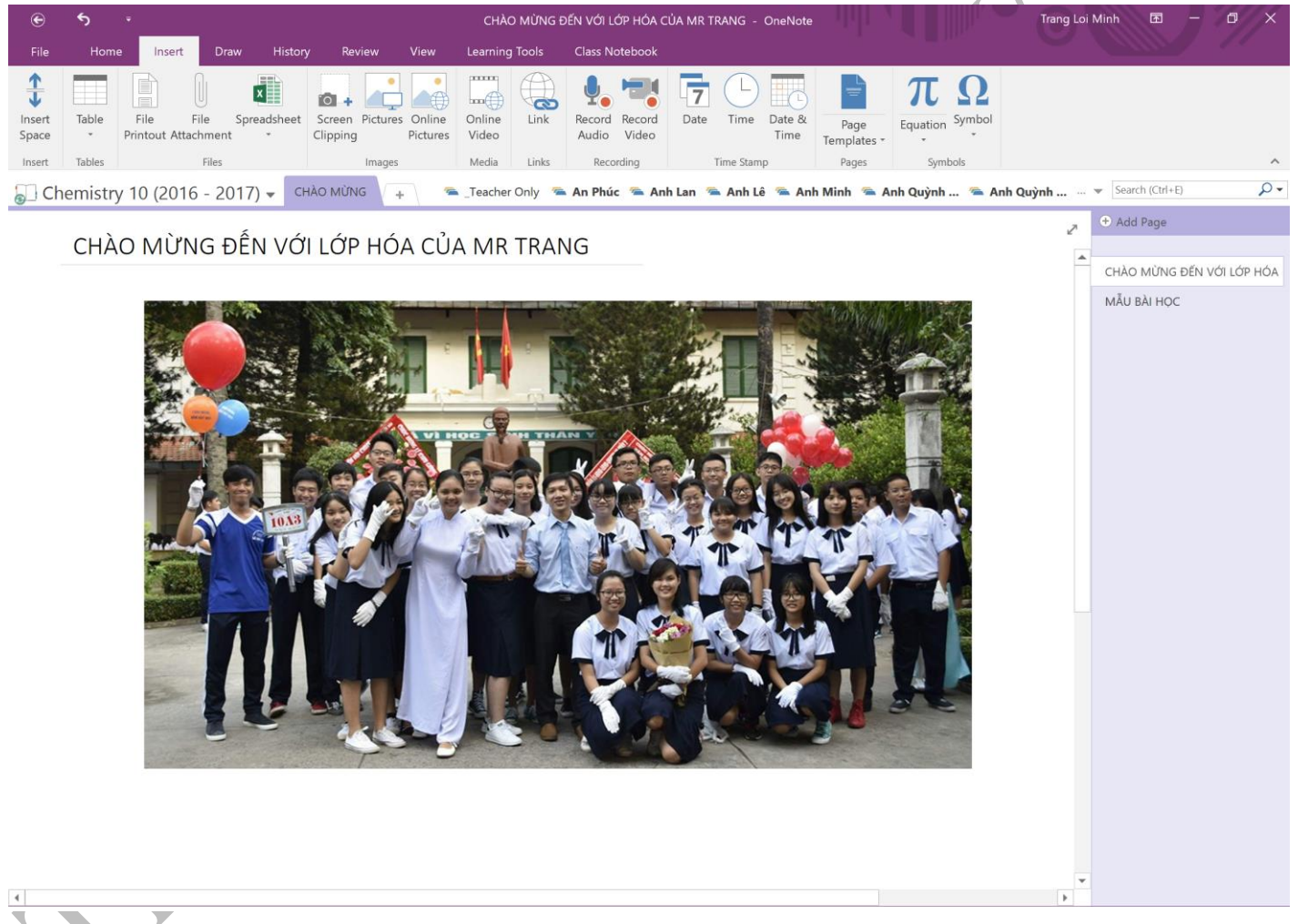

Hình 4: Giao diện Class Notebook

#### 3 – Form

Công cụ tạo khảo sát cũng như trắc nghiệm online cho GV, HS.

| H Forms                                |                |                                                            |                                                                 | ••• |
|----------------------------------------|----------------|------------------------------------------------------------|-----------------------------------------------------------------|-----|
| Tạo Cuộc khảo sa                       | át T           | ạo bài Test                                                |                                                                 |     |
| New Form                               | A+<br>New Quiz | GÓP Ý VỀ CÔ GSTT<br><sup>3/22/2017</sup><br>19 Responses   | Miss & Mr 10A3<br><sup>3/5/2017</sup><br>25 Responses<br>Closed | N   |
| KHẢO SÁT "<br>2/18/2017<br>31 Response | TÌNH YÊU       | BÌNH BẦU TOP 10 CỦA<br>2/12/2017<br>37 Responses<br>Closed | PHIẾU NHẬN XÉT THÀ<br>2/12/2017<br>30 Responses<br>Closed       |     |
| KHẢO SÁT N<br>12/2/2016<br>21 Response | /ề THÔNG<br>es | GIÚP ĐÕ ÔN THI MÔ<br>11/25/2016<br>11 Responses            | KIỂM TRA 12AB                                                   | 2   |

Hình 5: Giao diện của Form

| <b>III</b> Forms |                                                                       | Preview                                                  | ₩ Theme | Share ••• |
|------------------|-----------------------------------------------------------------------|----------------------------------------------------------|---------|-----------|
|                  | Questions                                                             | Responses 🕦                                              |         | Saved     |
|                  | GIÚP ĐÕ ÔN THI MÔN<br>Nêu những vướng mắc, khó khăn của em để thầy và | HÓA HỌC 10 – HK1<br>Ban can sự môn Hóa hỗ trợ em tốt hơn |         |           |
|                  | 1. Em còn gặp khó khăn trong dạng bài tập nào?<br>Enter your answer   | *                                                        |         | J         |
| 1 I              | + Add question                                                        |                                                          |         |           |

#### Hình 6: Giao diện 1 form khảo sát hỗ trợ

- -- -- **i**- --

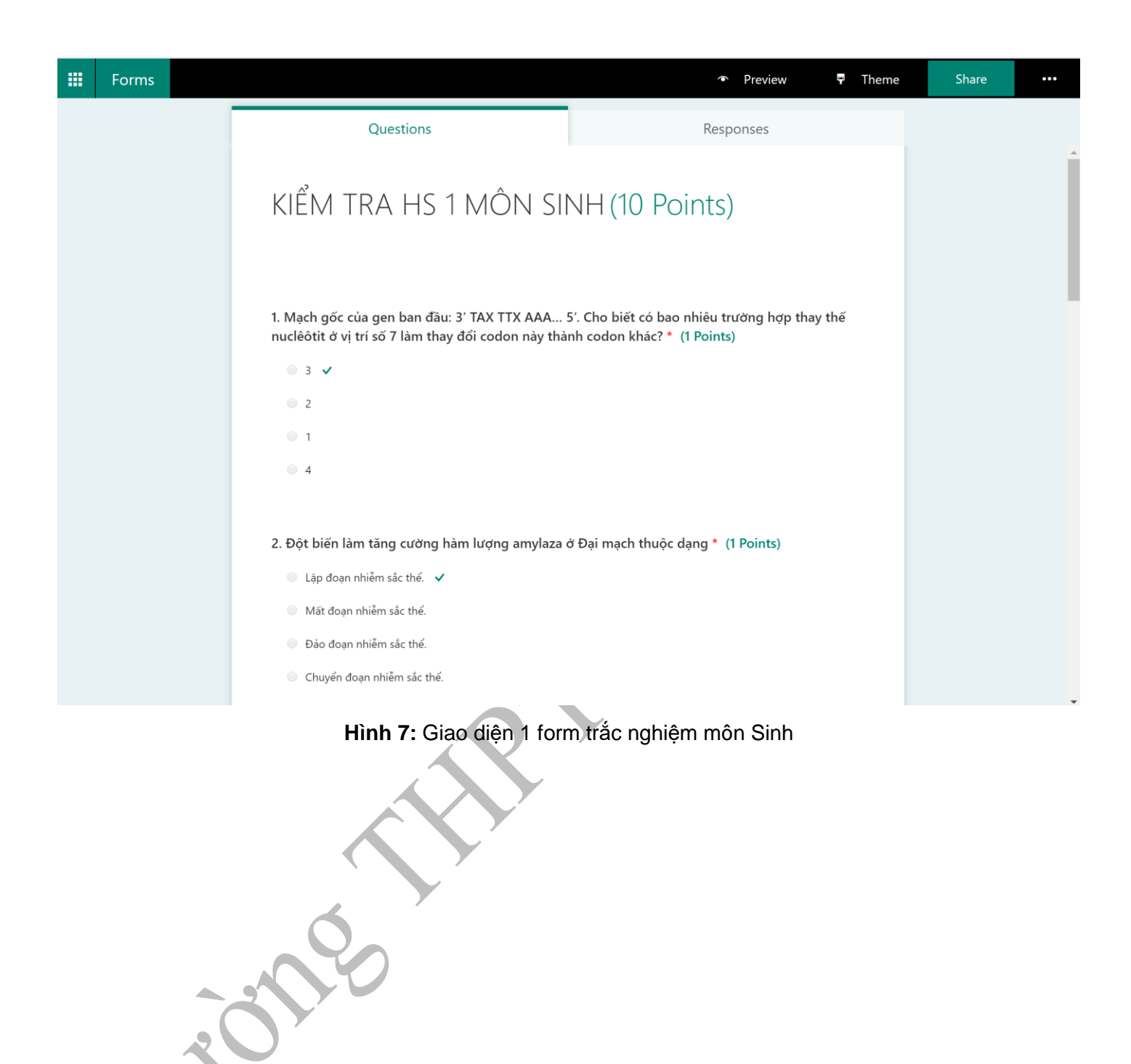

# CHUYÊN ĐỀ 2

# **BÀI GIẢNG E-LEARNING**

### Thầy Nguyễn Thanh Hiếu – Giáo viên bô môn Toán

Bài giảng theo chuẩn e-Learning là bài giảng có khả năng tích hợp đa phương tiện truyền thông (multimedia), có khả năng tương tác với người học và tuân thủ một trong các chuẩn SCORM, AICC... Xây dựng bài giảng điện tử e-Learning là một trong những kỹ năng cần thiết đối với mỗi giáo viên ngày nay, khi mà giáo dục Việt Nam đang trong quá trình hội nhập và tiếp cận với công nghệ giáo dục hiện đại. Hiện nay có nhiều phần mềm tạo bài giảng e-learning như:

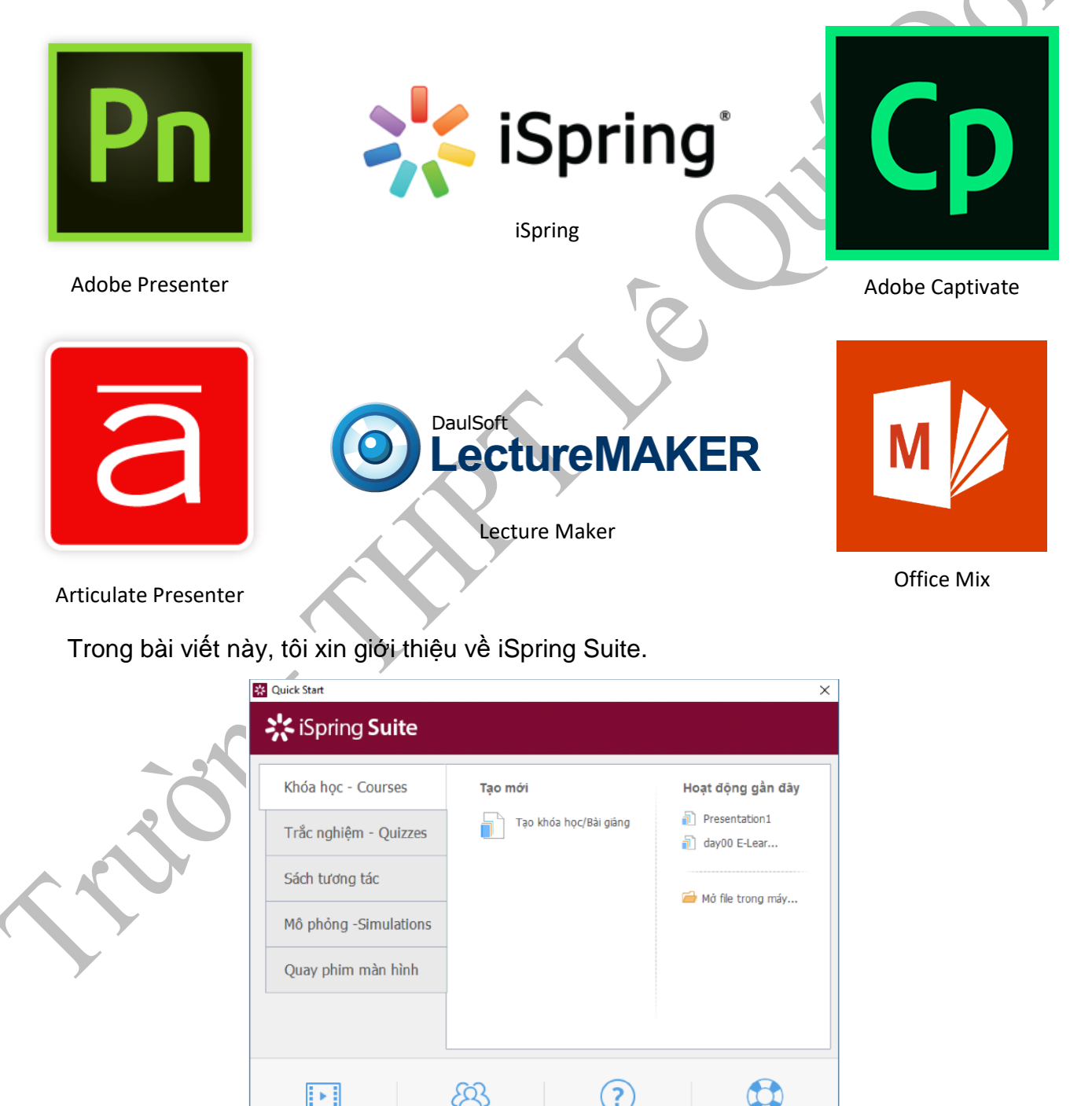

#### Hình 1: Giao diện khởi động chương trình

Côna đồna

Video hướng dẫn

?

Kiến thức cần biết

- \_\_ \_\_ i\_\_ \_\_ i

-**i**---

\_ \_\_ \_

Chương trình tự động chèn vào thanh công cụ của PowerPoint một Menu mới với tên "iSpring Suite" với nhiều công cụ hữu dụng cho việc soạn giảng:

\_ \_\_ \_ \_**i** 

| ⊟            | 5           | অূ                    | £ .                  | • =                             |             |                               | Presentation1 -     | PowerPoint          |             |                       | Nguyen Van               | Nghiem             | Ē             | - 0                        |
|--------------|-------------|-----------------------|----------------------|---------------------------------|-------------|-------------------------------|---------------------|---------------------|-------------|-----------------------|--------------------------|--------------------|---------------|----------------------------|
| File         | Home        | Insert                | Draw                 | Design                          | Transitions | Animations                    | Slide Show          | Review              | View        | EndNote X7            | iSpring Suite 8          | Foxit PDF          | Q Te          | ll me 🎗                    |
| Xem<br>thử • | Xuất<br>bản | Cấu trúc<br>bài giảng | 🛛 Đí<br>🚨 Gi<br>🌛 Xu | inh kèm<br>ảng viên<br>uất file | Ghi<br>âm   | Ghi Quản lý<br>hình lời giảng | Trắc nghiệm<br>Quiz | n Sách<br>tương tác | Mô<br>phỏng | Quay phim<br>màn hình | Nhân Chèn<br>vật YouTube | Chèn Web<br>Object | Chèn<br>Flash | Giới<br>thiệu <del>v</del> |
| Xuất         | bản         |                       | Bài giảng            | 9                               |             | ời giảng.                     |                     |                     |             | Chèn                  |                          |                    |               |                            |

Hình 2: Thanh công cụ của V-iSpring được tích hợp vào PowerPoint

Với nhiều công cụ hữu ích như: Rublish Presentation 🔆 iSpring Suite General Playback and Navigation Compression Advanced Protection WEB Presentation title: BAOCAO E-LEARNING [Autosaved] Local folder: D Browse... 📎 CD Slide Range Player All slides ▼ Customize... Universal (Full) Selected slides (1 slide) iSpring Cloud Output Options Combined (HTML5 + Flash) Mobile (HTML5) 🔆 iSpring Learn 9016 Desktop (Flash) All in one Flash file 🕤 LMS Executable (EXE) Use iSpring Play 🕕 Zip output \_ Video Publish Cancel Import/Export v

Hình 3: Chèn web vào bài giảng

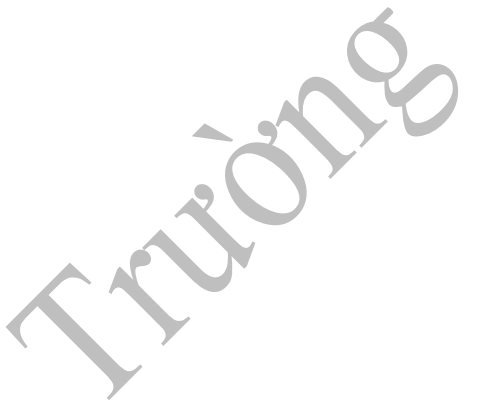

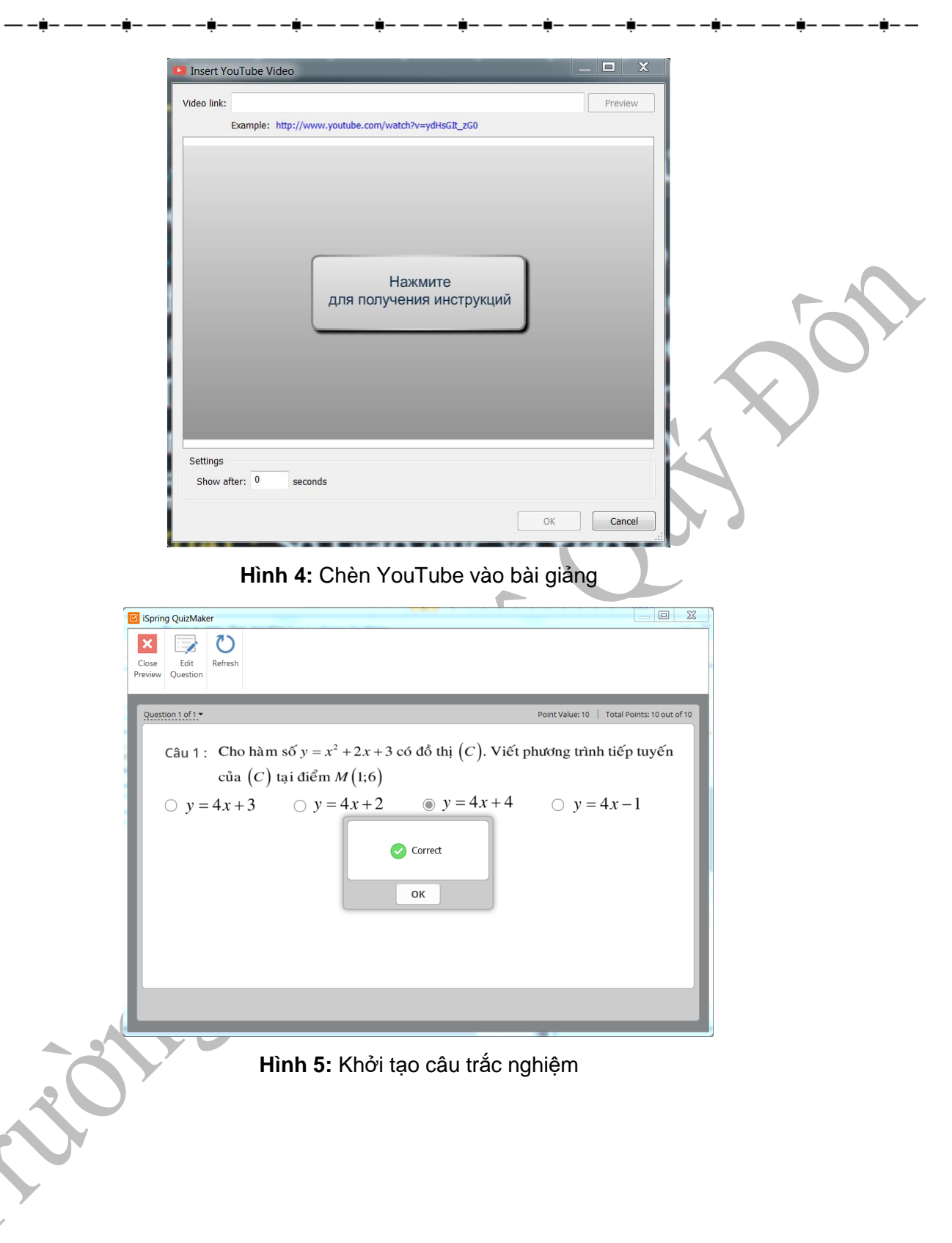

\_\_\_\_\_

#### CHUYÊN ĐỀ 3

# SKYPE

#### Cô Nguyễn Như Ngọc, cô Trương Vũ Thanh Mai – Giáo viên bộ môn Ngoại ngữ

Với hơn 600 triệu người sử dụng trên thế giới, và con số này tăng theo cấp số nhân mỗi ngày, Skype hiện nay đang là phần mềm voice chat và cung cấp dịch vụ điện thoại internet phổ biến nhất thế giới.

Skype là một phần mềm gọi điện thoại cho phép mọi người lên mạng Internet nói chuyện với nhau với chất lượng âm thanh không hề kém điện thoại thông

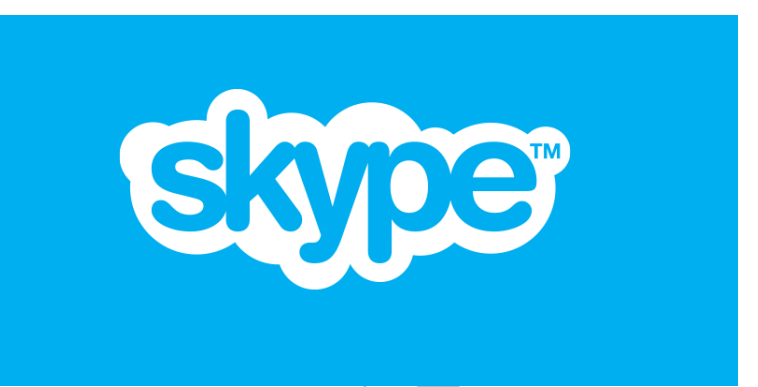

thường. Sự khác biệt giữa Skype và điện thoại thông thường là người sử dụng có thể thực hiện những cuộc gọi miễn phí đến một người sử dụng Skype khác ở những nơi khác nhau.

Skype đã góp phần không nhỏ trong việc kết nối mọi người lại với nhau, từ Châu lục này đến Châu lục khác, từ đất nước này đến đất nước khác, từ thành phố này đến thành phố khác, những người sử dụng Skype đều có thể nói chuyện được với nhau miễn phí thông qua "PC to PC communication" hoặc những dịch vụ trả phí với mức cước phí cực kỳ tiết kiệm như SkypeIn, SkypeOut và Skype Voicemail.

#### 1 – PC to PC communication

Đây là một trong những tiện ích phổ biến nhất của Skype, người dùng Skype có thể trò chuyện bằng Voice chat với một người sử dụng Skype khác mà bạn không hề chi trả thêm bất kỳ một chi phí nào khác ngoài chi phí internet hàng tháng mà cho dù bạn sử dụng hoặc không sử dụng Skype, bạn vẫn chi trả một mức phí tương tự cho internet nhà bạn.

Nếu bạn luôn luôn lo lắng và đếm từng giây từng phút cho tất cả những cuộc gọi điện thoại, từ nay bạn có thể yên tâm dùng Skype để trò chuyện với gia đình, bạn bè, người thân, những cuộc họp hành với đối tác quốc tế với chất lượng không hề thua kém bất kỳ điện thoại thông thường nào trên toàn thế giới.

#### 2 – Skypeln 📥

Là một dịch vụ cho phép người sử dụng Skype nhận cuộc gọi bằng máy vi tính, những cuộc gọi này được gọi từ những thuê bao điện thoại thông thường đến số Skype của người sử dụng. Dịch vụ này là một dịch vụ thu phí tuy nhiên mức phí cho dịch vụ này chỉ tương đương với những cuộc gọi nội bộ trong nước. Chức năng này rất tiện lợi, mọi người đều có thể liên lạc được với bạn cho dù bạn tính chất công việc hay vì lý do nào khác mà bạn phải thường xuyên di chuyển và không thể sử dụng số điện thoại thông thường được. Hiện nay, người sử dụng Skype có thể nhận các cuộc gọi từ các nước: Úc, Brasil, Đan Mạch, Cộng hòa Dominica, Estonia, Phần Lan, Pháp, Đức, Hồng Kông, Nhật Bản, Ba Lan, Thụy Điển, Thụy Sỹ, Liên hiệp Anh và Bắc Ireland, Romania và Hoa Kỳ. Danh sách này sẽ còn được mở rộng liên tục và không ngừng.

#### 3 – Chia sẻ màn hình

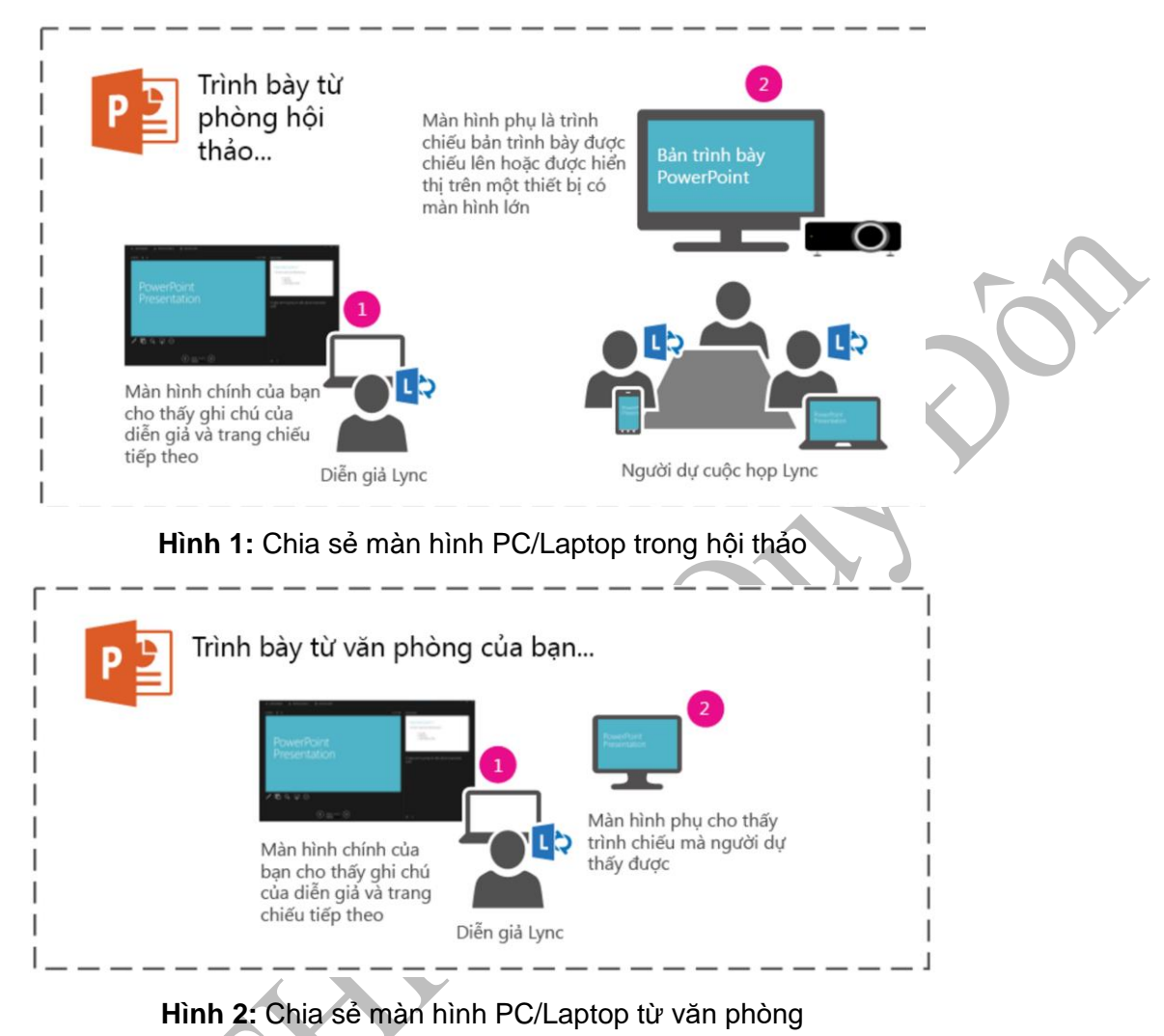

#### 4 – Skype Voice mail

Là một dịch vụ trả lời những cuộc gọi nhỡ đến Skype của bạn. Người gọi có thể lưu lại tin nhắn và người sử dụng có thể nghe lại những tin nhắn này bằng các ứng dụng cũa Skype, ngoài ra, những tin nhắn này còn có thể được lưu lại trong hộp thư mail của bạn qua Outlook và bạn co thể nghe lại tin nhắn từ Outlook. Thêm nữa, bạn cũng có thể gửi một Voice mail cho một người khác sử dụng Skype mà không cần gọi cho họ, chức năng này rất hữu ích khi bạn muốn để lại một tin nhắn nào đó mà không sợ làm phiền người được gọi khi họ đang bận rộn

Ngoài những chức năng nổi trội trên, Skype còn được sử dụng như một công cụ chat bình thường như Yahoo Messenger, MSN hay AOL. Với Skype, người sử dụng còn có thể chat bằng tay, gửi file, gửi hình ảnh và sử dụng webcam để có thể vừa trò chuyện vừa nhìn thấy người trò chuyện với mình

#### 5 – Công cụ chuyển đổi ngôn ngữ

Skype translator cho phép chúng ta kết nối qua Skype và trao đổi thông qua một cuộc gọi video với tính năng dịch trực tiếp. Chuyển đổi ngôn ngữ bằng giọng nói hiện tại đang có sẵn ngôn ngữ tiếng Ả Rập, Trung Hoa, Anh, Pháp, Đức, Ý, Bồ Đào Nha, Nga, Tây Ban Nha. Chuyển đổi ngôn ngữ qua tin nhắn đang hỗ trợ cho hơn 50 ngôn ngữ.

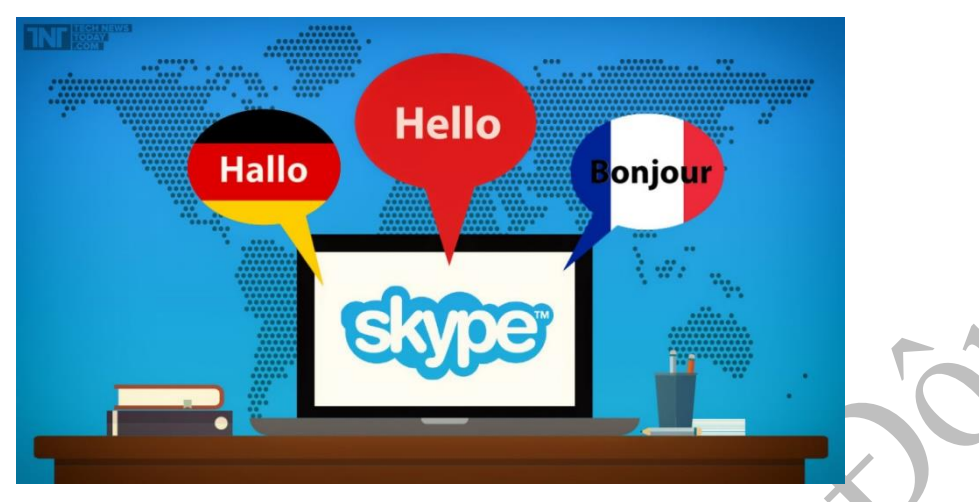

Hình 3: Hỗ trợ chuyển đổi ngôn ngữ trong Skype

#### 6 – Công cụ cho lớp học

Với Skype lớp học của bạn sẽ trở nên sinh động hơn, khi học sinh được tiếp cận nhiều nguồn kiến thức cũng như thực hành, chia sẽ các kỹ năng.

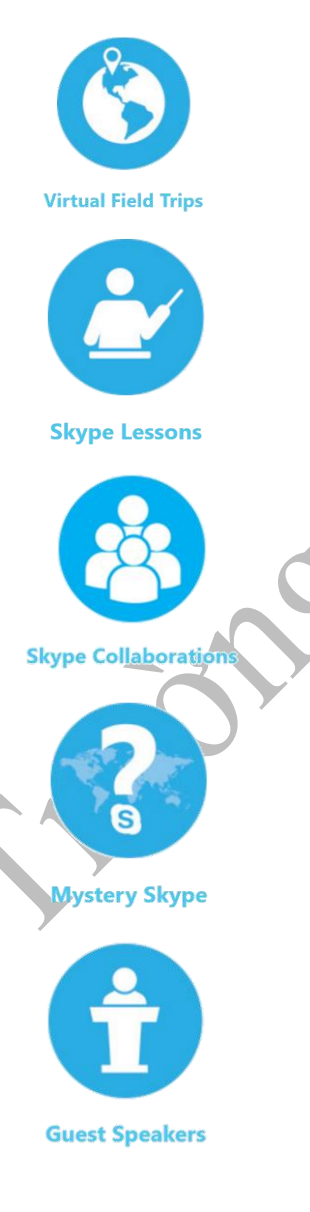

Học sinh được tham gia chuyến phiêu lưu mà không cần rời khỏi lớp học. Học sinh có thể ghé thăm các nơi, gặp gỡ các chuyên gia trong các lĩnh vực trên toàn thế giới.

Học sinh có thể tiếp cận các khóa học mà không cần rời khỏi lớp, học sinh được gặp các chuyên gia, giáo viên... trên toàn thế giới để tìm hiểu về lĩnh vực mà mình yếu thích.

Kết nổi với các nhà giáo dục trên khắp thế giới và cộng tác trên một dự án cụ thể. Ví dụ, nếu bạn đang giảng dạy về ngôn ngữ, tại sao không Skype với một nơi khác về ngôn ngữ của mình, để cùng tìm hiểu và trao đổi về ngôn ngữ.

Học sinh tham gia vào các câu đố, trò chơi toàn cầu giúp học sinh tìm hiểu về địa lý, văn hóa, khoa học và sự tương đồng cũng như sự khác biệt của trẻ em sống trên toàn thế giới.

Kết nối học sinh với những giáo viên, tình nguyện viên, chuyên gia giáo dục ở khắp nơi trên toàn thế giới.

CHUYÊN ĐỀ 4

# TRẮC NGHIỆM ONLINE

Thầy Lữ Thế Đăng – Giáo viên bộ môn Vật Lý

# 1 – Trắc nghiệm online

#### 1.1 – Các công cụ

- + Tạo ngân hàng câu hỏi
- + Tạo đề thi và trộn đề thi
- + Quản lý thi online
- + Chấm trắc nghiệm bằng hình ảnh

#### 1.2 – Các bước tạo một bài kiểm tra online

- 1.2.1. Đối với Giáo viên
- + B.1 : Đăng ký tài khoản truy cập vào https://tracnghiemonline.vn

| Hỗ trợ: 0963 250.603 - 0919.339.158 - loc@prosol             | t.com.vn(Mr.Lóc) - 0988.007.725 - 0912.838.912 - phuongan@prosoft.com.vn(Mr.Ăn) | _        |
|--------------------------------------------------------------|---------------------------------------------------------------------------------|----------|
| Đăng nhập<br>Nhập số điện thoại và mặt khẩu để đăng<br>nhập: | Đăng ký tài khoản<br>Đăng ký tài khoản của giáo viên, học sinh:                 |          |
|                                                              | Đãng ký tài khoản giáo viên                                                     |          |
| 01685868986                                                  | Đăng ký tài khoản học sinh                                                      |          |
|                                                              | Học sinh tra cữu điểm thi                                                       | THETOYER |
| Đăng nhập                                                    | Hướng dẫn đáng ký tái khoản                                                     |          |
|                                                              |                                                                                 |          |
| Hoặc đăng nhập với:                                          |                                                                                 |          |
| A Mã đăng nhập nhạnh (dành cho học sinh)                     |                                                                                 |          |

#### Hình 1: Giao diện đăng ký tài khoản

# + B.2 : Tạo ngân hàng câu hỏi

| Phän mēm soan dē thi = X      | cnahiema  | nline vn/NnanHannCauHoi/Oranl vNnanHann                                                                                    |                 |               |     | tin≥bûng — € | × |
|-------------------------------|-----------|----------------------------------------------------------------------------------------------------|-----------------|---------------|-----|--------------|---|
| 🕥 Ngân hàng câu hỏi 📀 Quản lý | đề thi và | trộn đề ③ Quản lý thi online 🕢 Chấm trắc nghiệm bằng hình ảnh 💿 Tá                                                         | i Khoản: 016858 | 68986 ~       |     |              | j |
| Thêm thư mục con Xôa thư mục  | Thêm câu  | hỏi Hướng dẫn                                                                                                    |                 |               |     |              | 9 |
| 🗟 🖿 Thư mục gốc               | STT       | Nội dung                                                                                                    | Xem             | Nhập bài giải | Xóa |              |   |
|                               | а         | Nghĩa vụ là trách nhiệm của cả nhân đối với                                                                                | Xem - Sửa       | Bài giải      | Xóa |              | * |
|                               | 2         | Trang thải thanh thần của lương thm giúp con người tr tin hơn vào bản thần và plat<br>huy được tinh trong hành vi của minh | Xem - Sửa       | Bài giải      | Xóa |              |   |
|                               | 3         | Lương thai là năng lực, hành vị đạo đức của bản thần trong mối quan bê với người.<br>Khảc và nă hội                        | Xem - Sửa       | Bài giải      | Xóa |              |   |
|                               | 4         | Trang thải cần rớt lượng tâm giúp cả nhân, cho phủ hợp với yêu cầu của xã hội                                              | Xem - Sửa       | Bài giải      | Xóa |              |   |
|                               | 5         | Nhân phẩm là toàn bổ những mà mỗi con người có được. Nói cách khác, nhân phẩm là giả trị làm người của mỗi cơn người       | Xem - Sửa       | Bài giải      | Xóa |              |   |
|                               |           | π ere π                                                                                                    |                 |               |     |              |   |

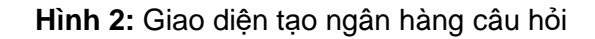

+ B3 : Thêm thư mục con, đặt tên thư mục là tên môn học

+ B4 : Thêm câu hỏi. Chọn chức năng Import câu hỏi từ file

<u> Ví dụ :</u>

Câu 1: Nghĩa vụ là trách nhiệm của cá nhân đối với

- A. Yêu cầu lợi ích chung của cộng đồng và xã hội
- B. Sự nghiệp xây dựng và bảo vệ tổ quốc
- C. Sự phát triển bền vững của đất nước
- D. Thế hệ hôm nay và mai sau

Câu 2: Trạng thái thanh thản của lương tâm giúp con người tự tin hơn vào bản thân và phát huy được tính ... trong hành vi của mình

- A. Tự giác
- B. Tự tin
- C. Sáng tạo
- D. Tích cực

+ B5 : Quản lý thi và trộn đề. Tạo đề thi từ ngân hàng câu hỏi.

|              | secore - mps//rac  |                                                                                                    | н |     | 1     |
|--------------|--------------------|----------------------------------------------------------------------------------------------------|---|-----|-------|
| Ngân hàng câ | iu hói 🕐 Quản lý đ | e thì và trộn đề (3) Quán lý thi online (4) Châm trắc nghiêm bảng hình ánh (5) Tái khoán: 01685868986 v |   |     |       |
| Тą           | o de thi           | Trọn đe                                                                                                 |   |     | _     |
| n            | Xoa                | Tai de thi ( doc) từ may tình Tao de thi từ ngan hàng cấu hội Hương dan                                 |   |     |       |
|              |                    | 🖲 Source 🔒 🗋 🕼 🚽 🖄 🛍 🍓 🍓 🍓 🐟 🤌 🌺 🚓 🧱 🕊 🛷 🚥 의 📾 🌉 📑 🛥 🌺                                                  |   |     |       |
|              |                    | B / U ↔ x₂ x² / / 日日 ◎ ◎ □ = ◎ Ω ⊲ ●                                                                    |   |     |       |
|              |                    | Styles 👻 Normal 👻 Font 👻 Size 👻 🗛 🗛 🍿 🖏 👔                                                               |   |     |       |
|              |                    |                                                                                                    |   |     |       |
|              |                    |                                                                                                    |   |     |       |
|              |                    |                                                                                                    |   |     |       |
|              |                    |                                                                                                    |   |     |       |
|              |                    |                                                                                                    |   |     |       |
|              |                    |                                                                                                    |   |     |       |
|              |                    |                                                                                                    |   |     |       |
|              |                    |                                                                                                    |   |     |       |
|              |                    |                                                                                                    |   |     |       |
|              |                    |                                                                                                    |   |     |       |
|              |                    | body p                                                                                                  |   |     |       |
|              |                    | Lưu để thi Hướng dẫn ký tự                                                                              |   |     |       |
|              |                    |                                                                                                    |   |     |       |
|              |                    |                                                                                                    |   |     |       |
| A material   | (1) xls            |                                                                                                    |   | Sho | n all |

Hình 3: Giao diện quản lý thi và trộn đề

+ B6 : Quản lý thi online

1. Nhập tên kỳ thi  $\rightarrow$  Lưu. Sau đó chương trình sẽ cung cấp mã tham gia kỳ thi. Đoạn mã này sẽ gửi cho học sinh để đăng nhập vào làm bài online

| Phần mềm soạn đề th                                                                                                    | ni tr. 🗙                                                                                                    |          |                      |              |             |  | The Dang 📃 🗖 🗙 |
|----------------------------------------------------------------------------------------------------|----------------------------------------------------------------------------------------------------|----------|----------------------|--------------|-------------|--|----------------|
| <ul> <li>← → C</li> <li>A Scure   https://tranghiemonline.vn/ThiOnline/QuanLyThiOnline</li> <li>★ 0</li> <li>Mgån hàng cầu hỏi ② Quản kỳ đề thi và trôn đề ③ Quản kỳ thi online ④ Chấm trắc nghiệm bằng hình ảnh ⑤ Tài khoản: D1685868986 ∨</li> <li>Kỳ thi Thi học kỳ 2</li> <li>I. Danh sách kỳ thi</li> <li>Q. Danh sách học sinh</li> <li>J. Môn thi</li> <li>Thống kề</li> <li>Tái khoản</li> <li>Tái khoản: D1685868986 ∨</li> <li>Kỳ thi</li> <li>Chân trắc nghiệm bằng hình ảnh</li> <li>Tài khoản: D1685868986 ∨</li> <li>Kỳ thi</li> <li>Chân trắc nghiệm bằng hình ảnh</li> <li>Tài khoản: D1685868986 ∨</li> <li>Kỳ thi</li> <li>Chí chú</li> <li>Tán kỳ thi</li> <li>Ghi Chú</li> </ul> |                                                                                                    |          |                      |              |             |  |                |
| 1 Ngân hàng câu hỏi                                                                                                    | Yhan men soal de m 0 ×     A     Pran men soal de m 0 ×     Pran men soal de m 0 ×     Pran men |          |                      |              |             |  |                |
| Kỳ thi Thi học kỳ 2                                                                                                    | 💌 🛛 1. Danh sách                                                                                                    | ı kỳ thi | 2. Danh sách học sin | h 3. Môn thi | 4. Thống kê |  |                |
| Tạo kỳ thi                                                                                                    |                                                                                                    | Ghi Chú  |                      |              |             |  |                |
| Tên kỷ thi                                                                                                    |                                                                                                    | Ghi Chú  |                      |              |             |  |                |
| Lưu Hường dẫn                                                                                                    |                                                                                                    |          |                      |              |             |  |                |
| Tên                                                                                                    | Mã tham gia kỳ thi                                                                                                    | Ghi chú  | xóa                  |              |             |  |                |
| Thi học kỷ 2                                                                                                    | 830f1089                                                                                                    |          | Xóa                  |              |             |  |                |

Hình 4: Giao diện nhập tên kỳ thi

2. Danh sách học sinh : nhập từ file excel được tạo sẵn theo mẫu như sau

| C4 | Ļ   | • : 🗙        | ✓ fs | t 12N           |
|----|-----|--------------|------|-----------------|
|    | А   | В            | С    | D               |
| 1  | STT | Họ Tên       | Lớp  | Tên Trường      |
| 2  | 1   | Nguyễn văn A | 12N  | THPT Lê Quý Đôn |
| 3  | 2   | Nguyễn Văn A | 12N  | THPT Lê Quý Đôn |
| 4  | 3   | Nguyễn Văn B | 12N  | THPT Lê Quý Đôn |
| 5  |     |              |      |                 |

Hình 5: Danh sách học sinh từ file excel

Chọn môn thi : điền tên môn thi, thời gian và các điều kiện khác sau đó click vào Lưu môn thi

| ⊻ Phần mềm soạn     | đề thi tr: 🗙            |                   |            |                                                                               | The Dang |          | ×   |
|---------------------|-------------------------|-------------------|------------|-------------------------------------------------------------------------------|----------|----------|-----|
| ← → C 🔒 Se          | cure   https://tr       | racnghiemonline   | e.vn/ThiOn | ine/QuanLyThiOnline                                                           | \$       |          | 5 1 |
| 1 Ngân hàng câu     | hỏi <sub>2</sub> Quản t | lý đề thi và trộn | đề ③ C     | uản lý thi online 👍 Chấm trắc nghiệm bằng hình ảnh 💿 Tài Khoản: 01685868986 🗸 |          |          | Â   |
| Kỳ thị Thị học kỳ 2 | <b>v</b>                | 1. Danh sáo       | ch kỳ thi  | 2. Danh sách học sinh 3. Môn thi 4. Thống kê                                  |          |          |     |
| STT Tên             | Ngày Hết Hạn            | Điểm Sửa          | Xóa        | Tên môn thi (*)                                                               |          |          | -   |
|                     |                         |                   |            | Tên                                                                           |          |          |     |
|                     |                         |                   |            | Thời gian bắt đầu (*) Thời gian kết thúc (*) Thang điểm 10                    |          |          |     |
|                     |                         |                   |            | Chọn đề thi (')                                                               |          |          |     |
|                     |                         |                   |            |                                                                               |          |          | •   |
|                     |                         |                   |            | Thông tin chủ thích môn thi                                                   |          |          | -   |
|                     |                         |                   |            |                                                                               |          |          |     |
|                     |                         |                   |            | Thời gian của kỳ thi                                                          |          |          | -0  |
|                     |                         |                   |            | Không giới hạn                                                                |          |          | •   |
|                     |                         |                   |            | Số lần thi của học sinh                                                       |          |          |     |
|                     |                         |                   |            | Không giới hạn                                                                |          |          | •   |
|                     |                         |                   |            | Hiển thị số câu hỏi trên trang                                                |          |          |     |
|                     |                         |                   |            | 1 câu hỏi / Trang                                                             |          |          | •   |
|                     |                         |                   |            | Học sinh có được xem lại bài làm                                              |          |          |     |
|                     |                         |                   |            | Không                                                                         |          |          | •   |
|                     |                         |                   |            | Công bố điểm thi                                                              |          |          |     |
|                     |                         |                   |            | Số câu hỏi lấu ra trong đề thị /Mặc định lấu toàn bô)                         |          |          | -   |
|                     |                         |                   |            |                                                                               |          |          | · · |
| Dshsimport_ (1      | ).xls                   |                   |            |                                                                               |          | Show all | ×   |

Hình 6: Giao diện quản lý môn thi

### 1.2.2. Đối với học sinh

+ B1 : Đăng ký tài khoản học sinh và đăng nhập

| 🗶 Pha                        | ⊻ Phân miềm soạn đẻ thi ti X                   |                                                                  | The bing = 0                             |
|------------------------------|------------------------------------------------|------------------------------------------------------------------|------------------------------------------|
| $\leftarrow$ $\rightarrow$   | C Secure https://tracnghiemonline.vn/Lo        | ogin                                                             | 6 7 x 0 🖏 d                              |
|                              | Hỗ trợ: 0963 250 603 - 09                      | Học sinh đặng kử                                                 | n@prosoft.com.vn(Mr.An)                  |
|                              | Đăng nhập<br>Nhập số điện thoại và mặt khẩu đi | Mã đăng nhập kỳ thi :<br>Mã code                                 | n<br>piáo viên, học sinh:                |
|                              | nhēp:                                          | Họ tên :<br>Họ và tên                                            | tài khoản giáo viên                      |
|                              |                                                | Lớp :<br>Tên lớp                                                 | tái khoản học sinh<br>h tra cứu điểm thi |
| $\langle \mathbf{v} \rangle$ | Đăng nhập                                      | Số điện thoại hoặc tên đăng nhập:<br>Số điện thoại<br>Mặt khẩu - | in dang ky tai knoan                     |
|                              | Hoặc đăng nh                                   | Mật khẩu                                                         |                                          |
| *                            | 🛦 Mã đảng nhập nhanh (dàr                      | Nhập lại mật khẩu :<br>Nhập lại mật khẩu                         |                                          |

Hình 7: Giao diện đăng ký tài khoản HS và đăng nhập

+ B2 : nhập mã code do giáo viên cung cấp để bắt đầu làm bài thi

# 2 – Phần mềm Zipgrade

### 2.1 – Giới thiệu phần mềm

Phần mềm chấm thi trắc nghiệm tên ZipGrade LLC, có trên hệ điều hành Android và iOS. Phần mềm này chấm nhanh, không kén giấy, có thể nhận dạng số báo danh và phân biệt tối đa 4 mã đề. Mẫu phiếu trắc nghiệm thì đơn giản, có thể in trên giấy photo thông thường. Kết quả chấm thi có thể được xuất ra file pdf, bao gồm cả ảnh của bài trắc nghiệm, trên đó ghi rõ câu đúng, câu sai và đáp án...

#### 2.2 – Sử dụng phần mềm

#### 2.2.1. Phiếu trả lời trắc nghiệm:

Phiếu trả lời trắc nghiệm được định dạng dưới dạng file ảnh hoặc pdf với số lượng câu trắc nghiệm (20, 50, 100).

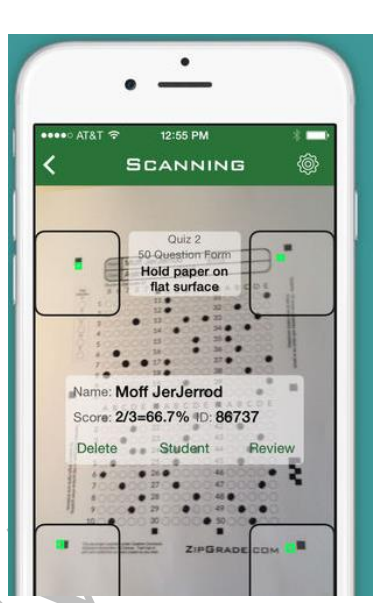

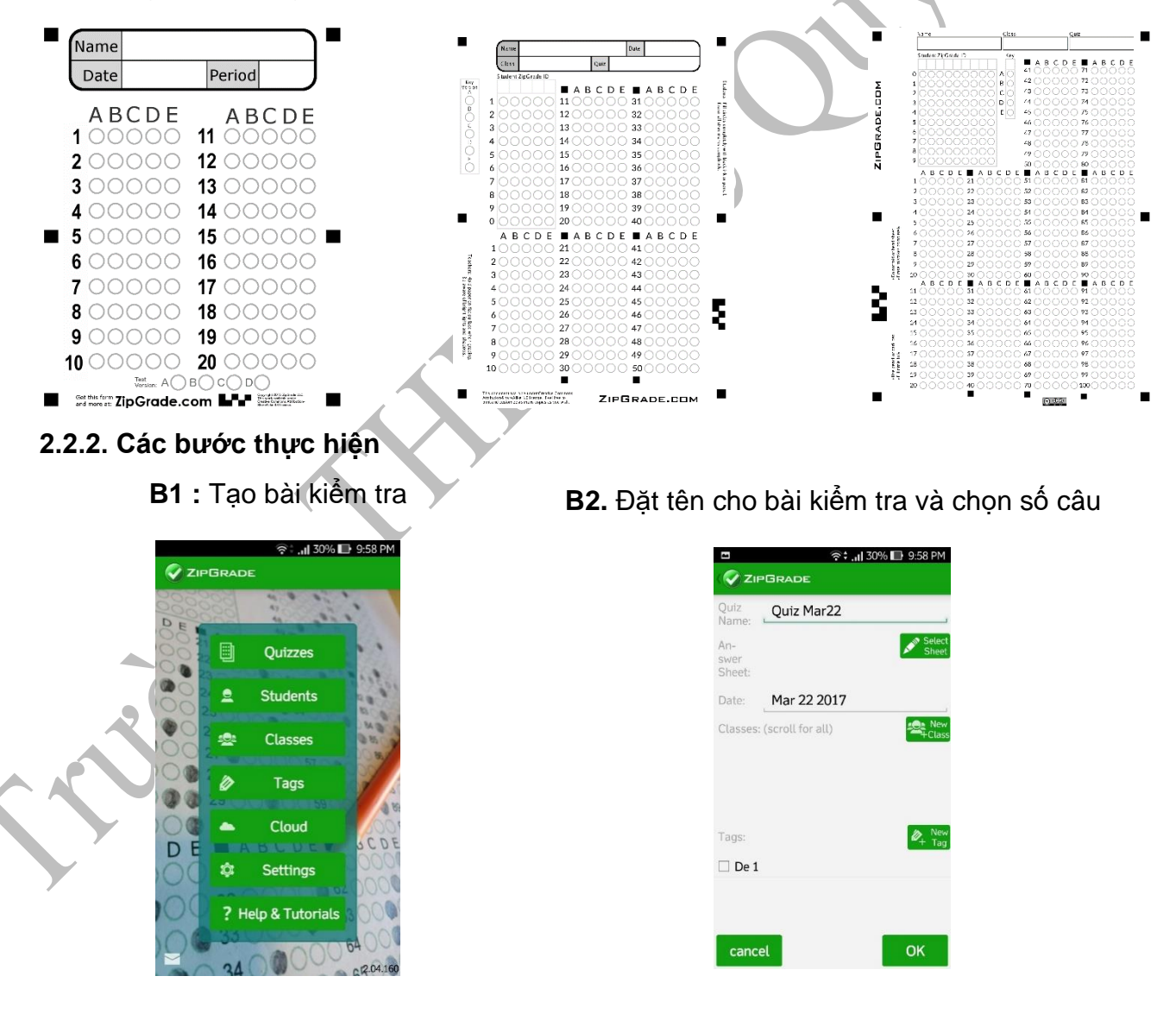

#### B3. Làm đáp án

\_ \_ \_ **i** 

\_ \_\_

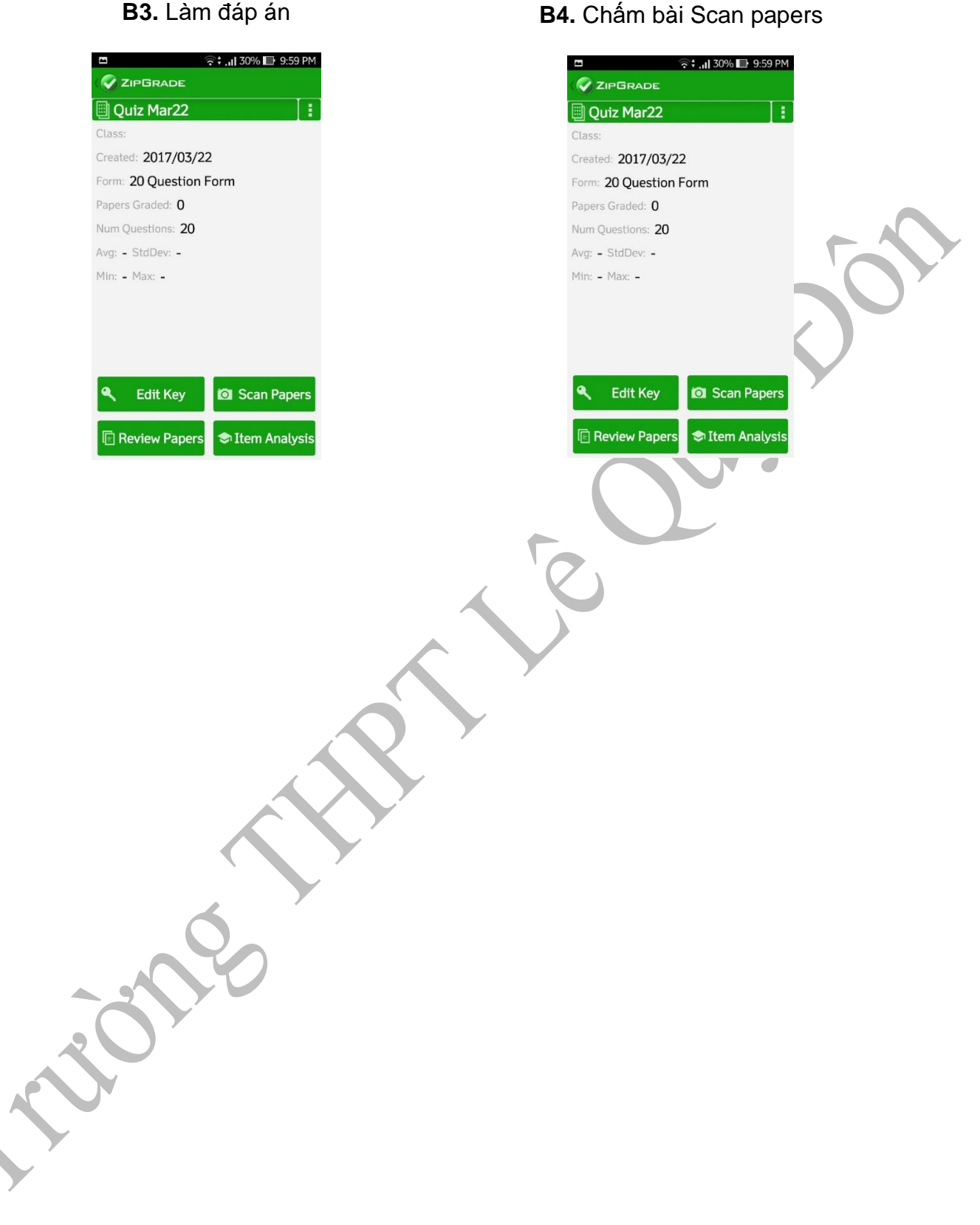